第1次試験、第2次試験で不合格となった人は、本人からの申請に基づき、個人の成績及び結果を お知らせします。

以下の手続きで申請してください。

①浜松市職員採用試験専用マイページにログインしてください。(登録時に発行された ID 及び PW が必要で す。)

②マイページのトップ画面に表示された「お問い合わせ」をクリックしてください。

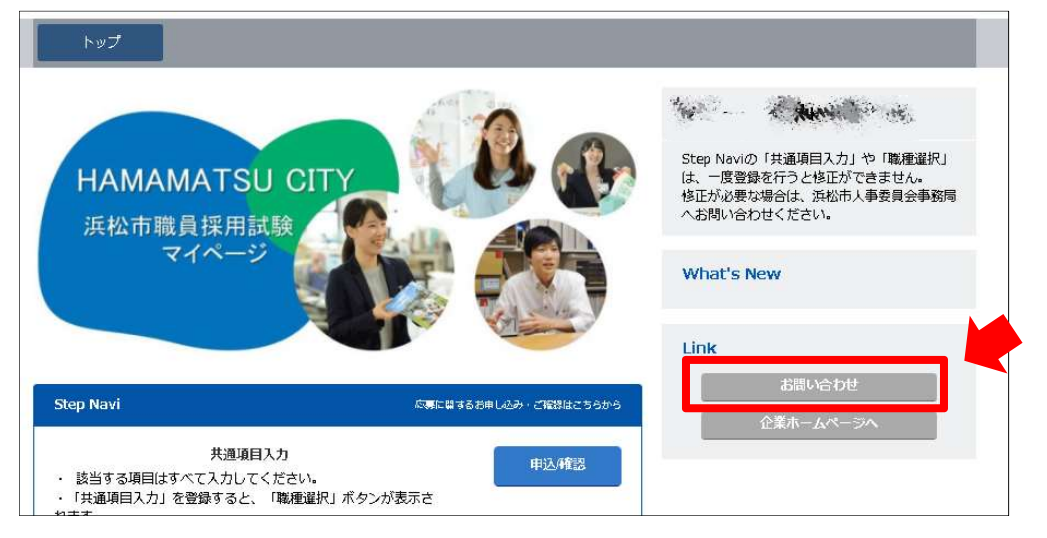

③お問い合わせ項目の「成績開示」を選択し、「お問い合わせ内容」に"受験番号、職種"(例: A1000、 行政 B)を入力し、「入力内容を確認」をクリックしてください。

| 浜松市職員採用試験・成別<br>「お問い合わせ内容」欄には<br>入力いただいた内容が誤って | 目開次の時永面面です。<br>、受験番号、職種(例:A1000、行政B)を入力ください。<br>いると、対応することができません。 |  |
|------------------------------------------------|-------------------------------------------------------------------|--|
| 氏名                                             | ar a hay                                                          |  |
| <b>メールアドレス</b><br>(半角英数字入力のみ)                  | damy @ damy.com                                                   |  |
| お問い合わせ項目                                       | 27 0 成績開示                                                         |  |
| お問い合わせ内容                                       | 24 A1000、行政B                                                      |  |

④確認画面の「送信」をクリックしてください。

| お問い合わせ       |                |
|--------------|----------------|
| 入力内容をご確認の上「送 | 信」ボタンを押してください。 |
| <br>既名       | inge montalise |
| メールアドレス      | damy@damy.com  |
| お問い合わせ項目     | 成績開示           |
| お問い合わせ内容     | A1000、行政B      |

⑤問い合わせ完了の画面に遷移し、登録いただいたメールアドレス宛に自動配信メールが届きます。

| 完了   お問い合わせ                                  |
|----------------------------------------------|
|                                              |
| お問い合わせ                                       |
| 【お問い合わせを受領いたしました】                            |
| ご登録いただきました内容を確認の上、対応させて頂きます。<br>しばらくお待ちください。 |
|                                              |
|                                              |
|                                              |
|                                              |

※後日、登録いただいたメールアドレス宛に案内をお送りします。 受領したメールの指示に従って、結果を確認してください。